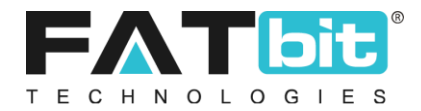

# Yo!Kart V9

## **How To Get Started?**

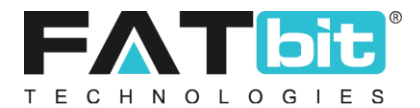

### **1.1 Getting Started as a Seller:**

The seller should configure the following in the dashboard in Order to start selling products on yo!kart.

### 1.1.1 Purchase subscription Plan

• The seller will have to purchase a subscription plan for his store.

**Note:** The subscription plan option is not mandatory and is subject to the Admin's choice whether the admin wants the sellers to pay. The seller will only be able to see the following screens if this section is enabled by the admin.

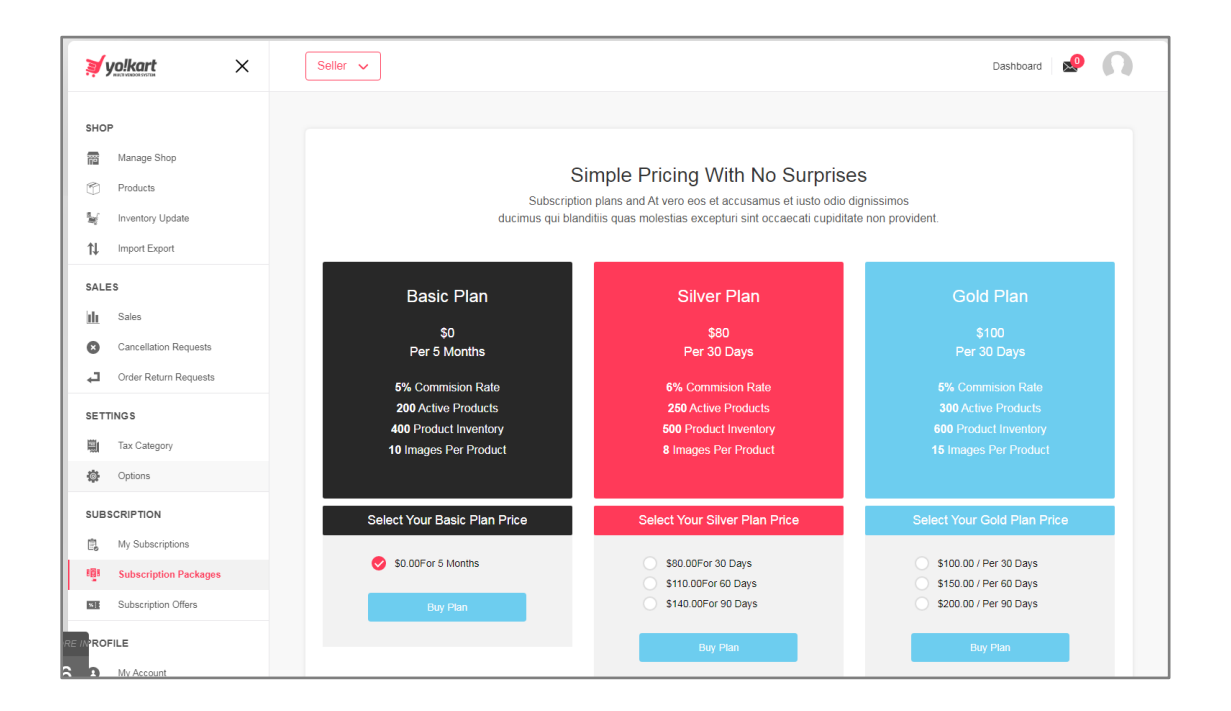

• The seller is required to choose from the available subscription plans and purchase the one that best suits their needs. Once the purchase is made, the seller is allowed to create their shop.

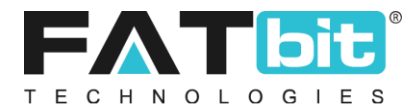

### 1.1.2 Create Shop

• The first step should be the creation of the shop. The seller should click on the "Create Shop" button Create Shop in the seller dashboard.

| ¥yo!kart ×                                             | Seller 🗸             |                       |                      |               | Da                        | shboard 🧟 🎧                |
|--------------------------------------------------------|----------------------|-----------------------|----------------------|---------------|---------------------------|----------------------------|
| HOP<br>Manage Shop                                     | Dashbo               | ard                   |                      | Cr            | eate Shop Add New Product | sixelplace Store Inventory |
| <ul> <li>Products</li> <li>Inventory Update</li> </ul> | Sales                | <u>al</u>             | Credits              |               | Orders                    | Ľ                          |
| Import Export                                          | <<br>Completed Sal   | les \$0.00            | Amount               | \$0.00        | Completed Orders          | 0                          |
| ALES                                                   | Inprocess Sale       | s \$0.00              | Credits Earned Today | \$0.00        | Pending Orders            | 0                          |
| Sales<br>Cancellation Requests                         | Sales Grap           | n                     |                      | Recent Orders |                           |                            |
| Order Return Requests                                  | 0.875                |                       |                      | Order Details | Amount                    | Action Buttons             |
| Tax Category                                           | 0.75                 |                       |                      | г             |                           |                            |
| Options                                                | 0.375                |                       |                      |               |                           |                            |
| SCRIPTION<br>My Subscriptions                          | 0.125<br>0<br>May-19 | Jun-19. Jul-19 Aug-19 | Sep-19 Oct-          | No F          | Record Found              |                            |
| Subscription Packages                                  |                      |                       |                      |               |                           |                            |

• Seller is redirected to the create shop page. Seller should input all the information according to the fields given on the setup shop page.

| yolkart ×             | Seller 🗸                              |                                         | Dashboard Shop 🧔 🕠 |
|-----------------------|---------------------------------------|-----------------------------------------|--------------------|
| SHOP                  | Shop Details                          |                                         |                    |
| manage Shop           | enep Betaile                          |                                         |                    |
| Products              | General English Arabic Return Address | Media Collections                       |                    |
| Inventory Update      |                                       |                                         |                    |
| 1 Import Export       | Identifier*                           | Shop SEO Friendly URL*                  | Postalcode         |
|                       | Music World                           | music-world                             | 160044             |
| SALES                 |                                       | https://v9.demo.yo-kart.com/music-world |                    |
| III Sales             | Phone                                 | Country*                                | State*             |
| Cancellation Requests | (998) 877-6655                        | India 🗸                                 | Punjab 🗸           |
| Order Return Requests |                                       |                                         |                    |
| SETTINGS              | Display Status                        | Free Shipping On                        |                    |
| Tax Category          | Ŭ.                                    | 33                                      | Save Changes       |
| Options               |                                       |                                         |                    |

• Once the seller has updated the basic tab, the seller should click on the save changes button to save the details entered.

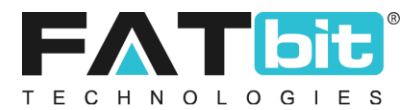

**Note:** The seller should enter the data in language specific tabs available in forms. The language specific data will be visible when the user views the frontend website in the particular language from the available multi lingual options.

| SHOP                  | Shap Dataila                          |                               |                               |
|-----------------------|---------------------------------------|-------------------------------|-------------------------------|
| Manage Shop           | Shop Details                          |                               |                               |
| Products              | General English Arabic Return Address | Media Collections             |                               |
| 🦅 Inventory Update    | _                                     |                               |                               |
| 1 Import Export       | Shop Name*                            | Shop City                     | Contact Person                |
| SALES                 | Music World                           | Mohali                        | Chris M                       |
| III Sales             | Description                           | Payment Policy                | Delivery Policy               |
| Cancellation Requests | This is dummy text                    | This is dummy text            | This is dummy text            |
| Order Return Requests |                                       |                               |                               |
|                       |                                       |                               |                               |
| SETTINGS              |                                       | Shop Payment Terms Comments   | Shop Delivery Policy Comments |
| Tax Category          | Refund Policy                         | Additional Information        | Seller Information            |
| Options               | This is dummy text                    | This is dummy text            | This is dummy text            |
| SUBSCRIPTION          |                                       |                               |                               |
| My Subscriptions      |                                       | 4                             | h                             |
| Subscription Packages | Shop Refund Policy Comments           | Shop Additional Info Comments | Shop Seller Info Comments     |
| Subscription Offers   |                                       |                               |                               |
| PROFILE               | Save Changes                          |                               |                               |

### **1.1.3** Entering the **Return address**:

The seller should enter the return address which will be used whenever an order return request is made to return the order. It is recommended for the seller to enter the return address in the language options available.

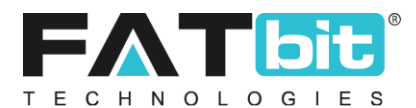

|                                                      | Seller V                                                             | Dashboard Shop 😒 🕠 |
|------------------------------------------------------|----------------------------------------------------------------------|--------------------|
| SHOP           Manage Shop           Products        | Shop Details General English Arabic Return Address Media Collections |                    |
| Sef Inventory Update                                 | General English Arabic Name* City*                                   |                    |
| Cancellation Requests                                | Address1* Address2<br>mohali mohali                                  |                    |
| SETTING S<br>Tax Category<br>Options<br>SUBSCRIPTION |                                                                      |                    |
| 🗒 My Subscriptions                                   | Save Changes                                                         |                    |

In case, the buyer wants to return the item, then the buyer will have to make a return request and return the item on the **Return Address.** 

The buyer should find the return address in the buyer panel under return requests  $\rightarrow$  view return order request section  $\rightarrow$  **Vendor return address**.

| nvour X                             | Buyer 🗸                                        |                         |                                                           |                                     | Dashb      | oard 🧟 🔮     |
|-------------------------------------|------------------------------------------------|-------------------------|-----------------------------------------------------------|-------------------------------------|------------|--------------|
| ORDERS                              | View Order                                     | Return Request          | : 4-15536921                                              | 84                                  |            |              |
| Downloads     Cancellation Requests | Request Details                                |                         |                                                           |                                     | l          | Print Back   |
| Return Requests                     | Vendor Return A                                | Address                 |                                                           | Vendor Detail<br>Vendor Name: Rohit |            |              |
| OFFERS & REWARDS                    | SCO 10, Sector 82, Mo<br>Chandigarh, Chandigar | bhali<br>th             |                                                           | Shop Name: Chromium Gallery         |            |              |
| My Offers                           | India<br>Zip:160055<br>Phone:5636353535        |                         |                                                           |                                     |            |              |
| Reward Points     Share And Earn    | Withdraw Request                               |                         |                                                           |                                     |            |              |
| GENERAL                             | ID                                             | Order Id/invoice Number | Product                                                   | 1                                   | Return Qty | Request Type |
| Messages                            | 4-1553692184                                   | O1553692116-S0003       | Jeans In Ice Blue                                         |                                     | 1          | Refund       |
| My Credits                          |                                                |                         | Jeans<br>Brand: Diesel<br>Color: Ice Blue<br>Skill: 6:567 |                                     |            |              |
| Saved Searches                      |                                                |                         | Model: Ico Blue Star Slim W                               | /omen's Light Blue Jeans            |            |              |
|                                     | Reason                                         | Date                    |                                                           | Status                              |            | Amount       |

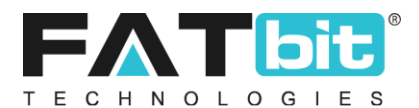

• The seller should also update the banner and logo for the store which will be visible to the buyers. The Image should be uploaded in the dimensions mention on the media upload tab.

|                       | Seller 🗸                                                | Dashboard Shop 🕺 🕠                                                                      |
|-----------------------|---------------------------------------------------------|-----------------------------------------------------------------------------------------|
| SHOP                  | Shop Details                                            |                                                                                         |
| manage Shop           | 1                                                       |                                                                                         |
| Products              | General English Arabic Return Address Media Collections |                                                                                         |
| 🖌 Inventory Update    | _                                                       |                                                                                         |
| 1 Import Export       |                                                         |                                                                                         |
| SALES                 | Preferred Dimensions 2000 x 500<br>Language             | Upload a jpg, gif or .png. This will be displayed in 150°150 on your store.<br>Language |
| III Sales             | All Languages 🗸                                         | All Languages 🗸                                                                         |
| Cancellation Requests | Display For                                             | Logo                                                                                    |
| Crder Return Requests | Desktop 🗸                                               | Upload Logo                                                                             |
| SETTINGS              | Banner                                                  |                                                                                         |
| 🗒 Tax Category        | Upload Banner                                           |                                                                                         |
| Options               |                                                         |                                                                                         |

• The user has the capability to upload the banners in one language, means same banner will be visible on the shop page when viewed in different languages or user can upload language specific banners for shop page. Further the seller should select the screen resolution for the banners as well i.e. for mobile, iPad or desktop.

### **1.2 Getting Started as Admin:**

### 1.2.1 Sign in

- To get started as an admin, the admin needs to sign-in in the admin panel using the admin login credentials.
- After signing in, the dashboard will appear on the landing screen. The admin should be able to see important statistics like latest orders and recent updates.

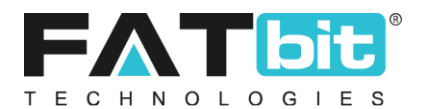

|                                    |                |          |                                        |                   | 8        |                                  |                             | 답 🖉 🤔                           | Ð # ¢ |
|------------------------------------|----------------|----------|----------------------------------------|-------------------|----------|----------------------------------|-----------------------------|---------------------------------|-------|
| DER SALES<br>7340<br>s Month- \$0. | .00            |          | SALES EARNI<br>\$329<br>This Month- \$ | NGS<br>\$0.00     | Ś        | NEW USERS<br>13<br>This Month- 2 | R                           | NEW SHOPS<br>3<br>This Month- 0 |       |
| Statistic:                         | s              |          |                                        |                   |          |                                  | <ul> <li>Traffic</li> </ul> |                                 | :     |
| Sales                              | Sales Earnings | Buyer/se | ller Signups                           | Affiliate Signups | Products |                                  |                             |                                 |       |
| 1.75k                              |                |          |                                        |                   |          |                                  |                             |                                 |       |
| 1.625k                             |                |          |                                        |                   |          |                                  |                             |                                 |       |
| 1.5k                               |                |          |                                        |                   |          |                                  |                             |                                 |       |
| 1.375k                             |                |          |                                        |                   |          |                                  |                             | 99.8%                           |       |
| 1.25k                              |                |          |                                        |                   |          |                                  |                             |                                 |       |
| 1.125k                             |                |          |                                        |                   |          |                                  |                             |                                 |       |
| 1k                                 |                |          |                                        |                   |          |                                  |                             |                                 |       |
| 0.875k                             |                |          |                                        |                   |          |                                  |                             |                                 |       |
| 0.75k                              |                |          |                                        |                   |          |                                  |                             |                                 |       |
| 0.625k                             |                |          |                                        |                   |          |                                  |                             | Direct efferral                 |       |
| 0.5k                               |                |          |                                        |                   |          |                                  |                             |                                 |       |
| 0.375k                             |                |          |                                        |                   |          |                                  |                             |                                 |       |
| 0.25k                              |                |          |                                        |                   |          |                                  |                             |                                 |       |
| 0.125k                             |                |          |                                        |                   |          |                                  |                             |                                 |       |
|                                    |                |          |                                        |                   |          |                                  |                             |                                 |       |
| Ok                                 |                |          |                                        |                   |          |                                  |                             |                                 |       |

- The admin is advised to update his/her profile and change the password for security.
- To make above mentioned changes, please click on the button to view the options.
- The admin can select options to view profile, change password and Logout.

| $\leftarrow$    |                       |            | <b>≱</b> yo | kart      | 8 🖉            | <i>i</i> 🖉 | 8 | Φ |
|-----------------|-----------------------|------------|-------------|-----------|----------------|------------|---|---|
|                 | SALES EARN<br>\$429.9 | INGS<br>)2 |             | NEW USERS | NEW SHOPS<br>6 |            |   |   |
| View Profile    |                       |            |             |           |                |            |   |   |
| Change Password |                       |            |             |           |                |            |   |   |
| Logout          |                       |            |             |           |                |            |   |   |

### 1.2.2 View Profile:

• This section allows admin to update details such as Username, Email, Full name and profile image.

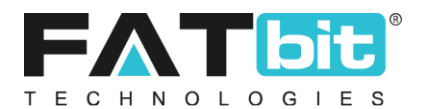

• Admin is advised to update all details, image and click on the Save Changes button to save the changes.

| ≡ |                              |                                                                                              | 굡 | $\bigotimes$ | P | <u>0</u> 00 | ٢ |
|---|------------------------------|----------------------------------------------------------------------------------------------|---|--------------|---|-------------|---|
| * | My Profile<br>Home / Profile |                                                                                              |   |              |   |             |   |
|   | 0                            | My Profile<br>Username*<br>admin<br>Email*<br>yokartv8@dummyid.com<br>Full Name*<br>Jack Doe |   |              |   |             |   |
|   | Choose File No file chosen   | SAVE CHANGES                                                                                 |   |              |   |             |   |

### **1.2.3 Change Password:**

• It is recommended to change the password once the admin logs in into the admin panel for the very first time. This option enables the Admin to change login password.

| ≡                                        |        | 쯥 | Ø | æ | 00 | Φ |
|------------------------------------------|--------|---|---|---|----|---|
| Change Password<br>Home / Changepassword |        |   |   |   |    |   |
| O Change Password                        |        |   |   |   |    |   |
| Current Password*                        |        |   |   |   |    |   |
| New Password*                            |        |   |   |   |    |   |
| Confirm New Password*                    |        |   |   |   |    |   |
|                                          | CHANGE |   |   |   |    |   |
|                                          |        |   |   |   |    |   |

### 1.2.4 CMS

• This section allows the admin to manage the content of different pages of the website.

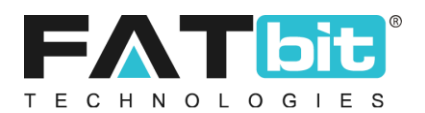

| Dashboard                                                                                                    |   |
|----------------------------------------------------------------------------------------------------|---|
| Catalog                                                                                                    | + |
| Users                                                                                                    | + |
| Cms                                                                                                    | - |
| Content Pages<br>Content Blocks<br>Import Instructions<br>Navigation Management<br>Countries Management<br>States Management<br>Collection Management<br>Policy Points Management<br>Empty Cart Items Management<br>Social Platforms Management<br>Shop Report Reasons Management<br>Order Cancel Reasons Management<br>Order Return Reasons Management<br>Testimonials Management<br>Discount Coupons<br>Language Labels |   |
| <ul> <li>Home Page Slides Management</li> <li>Banners</li> </ul>                                                                                                    |   |

### • Content Pages:

| Home / Conten   | ent Pages<br>It Pages |                                            |                |                   |
|-----------------|-----------------------|--------------------------------------------|----------------|-------------------|
| Search          |                       |                                            |                | ٩                 |
| O Content Pages |                       |                                            |                |                   |
|                 | SR. NO                | TITLE                                      | ACTION BUTTONS |                   |
|                 | 1                     | Privacy Policy<br>(Privacy Policy)         |                |                   |
|                 | 2                     | Terms & Conditions<br>(Terms & Conditions) |                |                   |
|                 | 3                     | About Us<br>(About Us)                     | **             |                   |
| •               |                       |                                            |                | Showing 3 Entries |

The admin should set up the content for the static pages like Privacy policy, About us and Terms & Conditions in the content pages. The content added here will be visible on the front end to the buyers in the respective pages. In addition to that, the admin can also

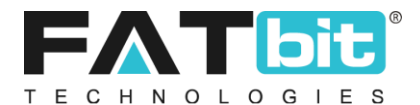

create SEO friendly URL for every content page added and also can change the layout of the content pages.

| ntent Pages S | Setup      |                                                             |  |
|---------------|------------|-------------------------------------------------------------|--|
| General       | English    | Arabic                                                      |  |
| Page Id       | lentifier* | Privacy Policy                                              |  |
| SEO Friend    | dly URL*   |                                                             |  |
| Layo          | ut Type*   | https://v9.demo.yo-kart.com/cms/view/3 Content Page Layout2 |  |
|               |            | SAVE CHANGES                                                |  |
|               |            |                                                             |  |

### • Content Blocks:

The admin can manage all the content blocks present on the website. The admin is enabled to activate/deactivate and edit the content blocks from this section.

| Home / Con                         | Manage Content Blocks Home / Content Block |                                                                 |        |                |  |  |
|------------------------------------|--------------------------------------------|-----------------------------------------------------------------|--------|----------------|--|--|
| <ul> <li>Content Blocks</li> </ul> | 5                                          |                                                                 |        |                |  |  |
|                                    | SR NO.                                     | TITLE                                                           | STATUS | ACTION BUTTONS |  |  |
|                                    | 1                                          | Seller page Block 3<br>(Seller page Block 3)                    |        | ***            |  |  |
|                                    | 2                                          | Become Seller Page Form Text<br>(Become Seller Page Form Text)  |        | •••            |  |  |
|                                    | 3                                          | Checkout Page Text<br>(Checkout Page)                           |        |                |  |  |
|                                    | 4                                          | Affiliate slogan Text<br>(Affiliate slogan Text)                |        | •••            |  |  |
|                                    | 5                                          | Advertiser slogan Text<br>(Advertiser slogan Text)              |        | ***            |  |  |
|                                    | 6                                          | Simple Pricing With No Surprises<br>(Account Subscription Page) |        | •••            |  |  |

**Seller Page Block 1, 2, 3** are the blocks which are displayed in **Become a Seller** page. Front end view of the block is given below.

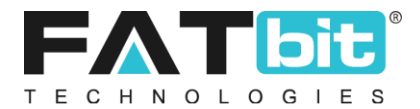

### Multi-vendor Ecommerce Markelplace Solutio (ii) Contat nvour login@dummyid.com ..... Forgot Password? **Register Today** Your Email\* Selling on YoKart is easy! All you need is: Your Name VAT Number PAN Card Current Account nt Nu Need Help In Getting Pan/vat? Click Here To Contact Our Partners Near Your Location seller block1 Consectetur adipisicing 5+ Lorem ipsum dolor sit amet, consectetur adiple sed do incididunt ut labore et dolore magna aliqua. Millions Customers alle alle alle alle alle alle alle 1000 +Consectetur adipisicing Business Growing rapidly with us Lorem Ipsum dolor sit amet, consectetur adipisicing elit, sed do inclididunt ut labore et dolore magna aliqua. seller block 2 Simple steps to start selling online Easy to Use Real Market Data Simulated Market Data Fully Customisable Set up simulation exercises for large group of use real financial markets data in simulation students in a few steps. Simulate past market events and data over a Fully customize activities to meet various learning specific historical time period. Customes, disciplines and levels of difficulty. seller block3 um doior sit amet, consectetur adiplacking ellt, sed do ekusmod lempor incicibiunt ut labore et doiore magna aliqua. Ut enim ad minim venitum, quis ercitation ullamco laborts nai ut aliquip ex es commodo consequat. Duis aute iture doitor in reprehendent in voluplate vell esse clium voluplatem. Learn More About Pricing

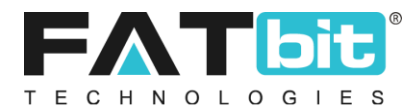

### • Navigation Management:

| Home / Navi                      | Manage Navigations Home / Navigations |                              |        |                |  |  |
|----------------------------------|---------------------------------------|------------------------------|--------|----------------|--|--|
| <ul> <li>Catalog List</li> </ul> |                                       |                              |        |                |  |  |
|                                  | SR. NO                                | TITLE                        | STATUS | ACTION BUTTONS |  |  |
|                                  | 1                                     | Header                       |        | •••            |  |  |
|                                  | 2                                     | Topheader<br>(Top Header)    |        |                |  |  |
|                                  | 3                                     | Quick Links<br>(Quick Links) |        |                |  |  |
|                                  | 4                                     | Extras<br>(Extras)           |        | •••            |  |  |
|                                  | 5                                     | Way to shop<br>(Way to shop) |        |                |  |  |
|                                  | 6                                     | Seller Left Navigation       |        |                |  |  |

The admin should set up the navigation options on the front end like Header, Footer Navigation etc. accordingly. The admin can edit, activate and deactivate the main Navigation options. The admin can also add new page in a particular navigation option for example, Header, Way to shop etc. And can delete the existing pages from the navigation option.

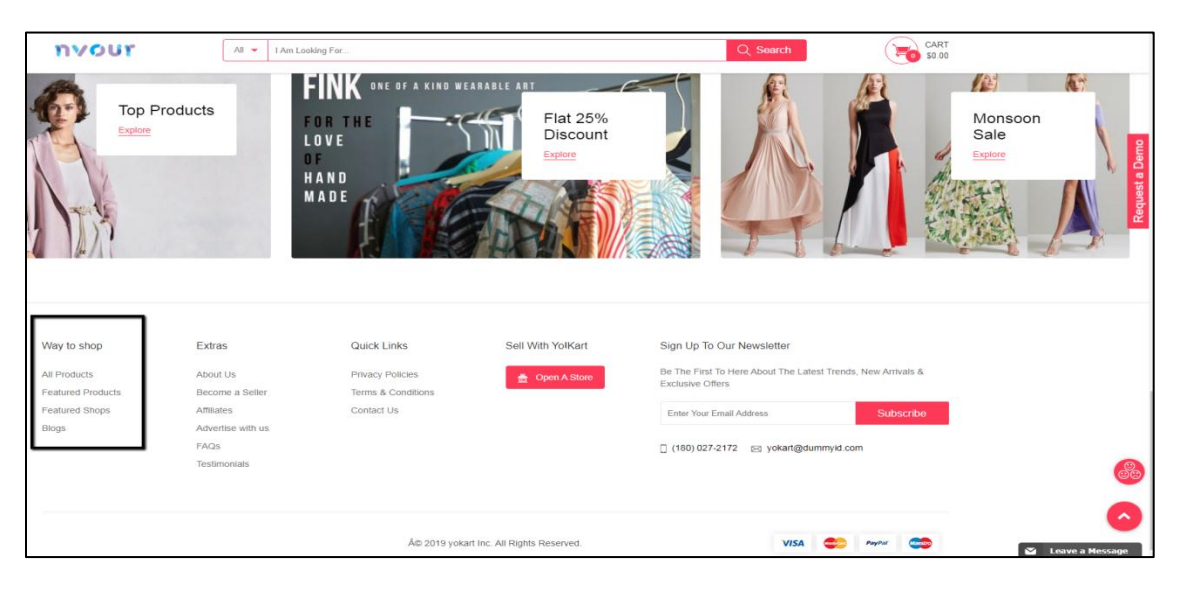

| Multi-vendor Ecommerce Marketplace | Solution |                  |       |          | 🌐 English \mid 🌀 Curre | ency 🕴 Hi, Michael Williams |
|------------------------------------|----------|------------------|-------|----------|------------------------|-----------------------------|
| nvour                              | All 🔻    | I Am Looking For |       |          | Q Search               | CART \$0.00                 |
| Electronics                        | Men      | Baby & Kids      | Women | About Us | Blog                   | Contact Us                  |

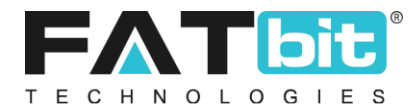

**It is to be noted that** the categories in the navigation bars will not be visible until a product is added in those categories. Once a product is added, the category will be visible in the navigation option e.g. in the header or quick links.

Social Platforms Management
 Manage Social Platforms
 Home / Social Platform

| Home /                         | / Social Platform |                        |              |        |                |  |
|--------------------------------|-------------------|------------------------|--------------|--------|----------------|--|
| <ul> <li>Social Pla</li> </ul> | tforms Listing    |                        |              |        |                |  |
|                                | SR. NO            | TITLE                  | URL          | STATUS | ACTION BUTTONS |  |
|                                | 1                 | Twitter<br>(Twitter)   | Twitter.com  |        | ***            |  |
|                                | 2                 | Facebook<br>(Facebook) | Facebook.com |        | •••            |  |

The social platforms will be visible in the left corner of footer section of the homepage. The admin can add, edit, activate/deactivate, and delete the social platforms

| Way to shop                                         | Extras                                    | Quick Links                                          | Sell With Yo!Kart    | Sign Up To Our Newsletter                                                                                        |
|-----------------------------------------------------|-------------------------------------------|------------------------------------------------------|----------------------|----------------------------------------------------------------------------------------------------|
| All Products<br>Featured Products<br>Featured Shops | About Us<br>Become a Seller<br>Affiliates | Privacy Policies<br>Terms & Conditions<br>Contact Us | 🏯 Open A Store       | Be The First To Here About The Latest Trends, New Arrivals & Exclusive Offers Enter Your Email Address Subscribe |
| Blogs                                               | Advertise with us<br>FAQs<br>Testimonials |                                                      |                      | [] (180) 027-2172 図 yokari@dummyid.com                                                                           |
| <b>6 (</b> )                                        |                                           | © 2019 yokart Inc. A                                 | All Rights Reserved. | VISA 🌨 Payted 😋                                                                                                  |

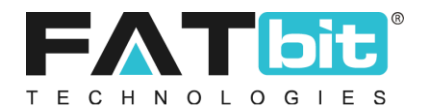

### • Language Labels

The admin should configure the language labels used in the website. The admin can activate/deactivate and edit the language labels.

| Hom     | nage Labels<br>ne / Labels                  |                                         |                |
|---------|---------------------------------------------|-----------------------------------------|----------------|
| Search  |                                             |                                         | Q              |
|         |                                             |                                         |                |
| ⊖ Langu | age Labels List                             |                                         |                |
| SR. NO  | KEY                                         | CAPTION                                 | ACTION BUTTONS |
| 1       | LBL_SVG_images_are_not_supported_in_emails. | Svg Images Are Not Supported In Emails. |                |
| 2       | MSG_Data_verified                           | Data Verified                           |                |
| 3       | LBL_Google_Icon                             | Google Icon                             |                |
| 4       | LBL_Request_Date                            | Request Date                            |                |
| 5       | LBL_Complete                                | Complete                                |                |
| б       | LBL_User_Requests_List                      | User Requests List                      |                |

### • Home Page Slides Management

The admin should configure the homepage slides which are visible on the homepage of the website.

| Home /                          | e Home Page Slides<br>Slides | S      |            |      |        |                |
|---------------------------------|------------------------------|--------|------------|------|--------|----------------|
| <ul> <li>Slides List</li> </ul> |                              |        |            |      |        |                |
|                                 |                              | SR. NO | TITLE      | URL  | STATUS | ACTION BUTTONS |
| ÷                               |                              | 1      | Homepage 1 | -NA- |        |                |
| ٠Ţ٠                             |                              | 2      | Homepage 2 | -NA- |        |                |
| ۰ <u>Ť</u> ۰                    |                              | 3      | Homepage 3 | -NA- |        |                |
| ÷                               |                              | 4      | Homepage 4 | -NA- |        |                |

- → The admin can add new slide and activate/deactivate, edit or delete the existing slides.
- → The admin is having the option to open the in the same tab when a buyer clicks on the slide or it can open in a new tab.

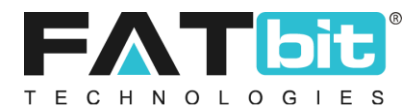

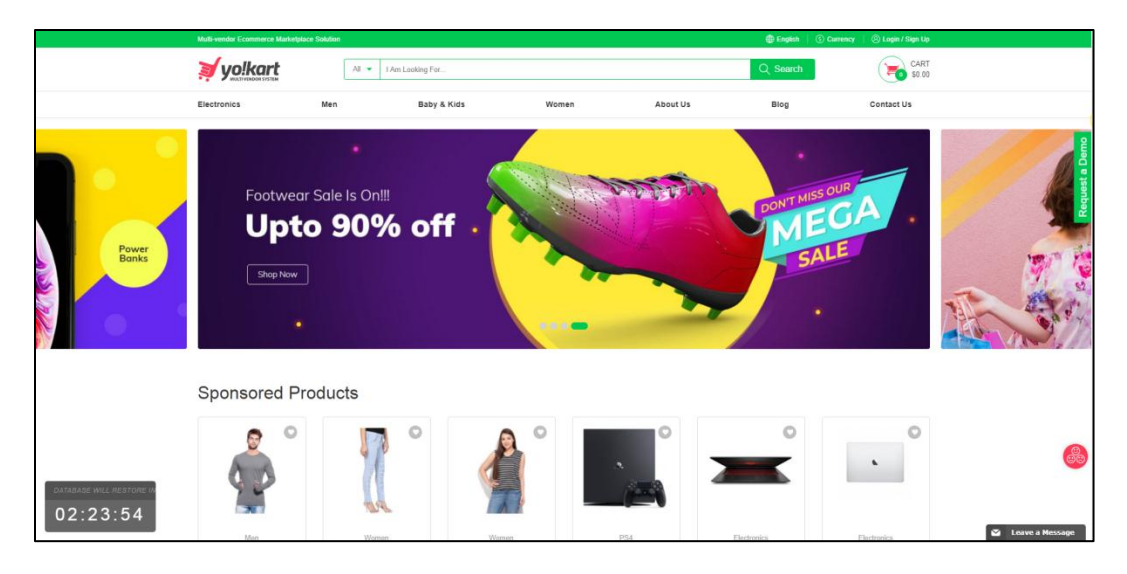

### • Banners

The Admin should also add/select location of the banner the banners which will be displayed on the homepage in the front end. The admin can edit banners and select a layout option from the admin panel.

| Home / Ba                         | anner<br>nners / Listing |        |          |            |        |                   |
|-----------------------------------|--------------------------|--------|----------|------------|--------|-------------------|
| <ul> <li>Banner Detail</li> </ul> | Page Banner Listing      |        |          |            |        |                   |
| SR. NO                            | TITLE                    | TYPE   | IMAGE    | TARGET     | STATUS | ACTION BUTTONS    |
| 1                                 | Women Fashion            | Banner | <b>A</b> | New Window |        | **                |
| 2                                 | Men Fashion              | Banner | 1AL      | New Window |        | **                |
| 1                                 |                          |        |          |            |        | Showing 2 Entries |

The admin can activate/deactivate the banners and add new advertisement template in the banner from the admin panel.

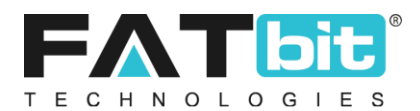

| * N<br>H | fanage Bann<br>ome / Banner | er Locations            |                             |                              |                |        |                   |
|----------|-----------------------------|-------------------------|-----------------------------|------------------------------|----------------|--------|-------------------|
| O Ban    | ner Locations               | List                    |                             |                              |                |        |                   |
|          | SR. NO                      | TITLE                   | PREFFERED WIDTH (IN PIXELS) | PREFFERED HEIGHT (IN PIXELS) | PROMOTION COST | STATUS | ACTION BUTTONS    |
|          | 1                           | detail page banner      | 600                         | 338                          | 3.0000         |        | •••               |
|          | 2                           | home page bottom banner | 600                         | 338                          | 20.0000        |        | •••               |
|          | 3                           | Home page top banner    | 1200                        | 360                          | 2.0000         |        | ***               |
| 1        |                             |                         |                             |                              |                |        | Showing 3 Entries |

The admin can use these banner spaces to earn by providing these spaces for advertisement on the website. The prices for the banner spaces can also be customized in the admin panel by the Admin.

| desgood for protories | Mobile Cases            |     | Women<br>Daily Wear Fun top | 0 |       | Men<br>Casual Cool Red Shirt |        |
|-----------------------|-------------------------|-----|-----------------------------|---|-------|------------------------------|--------|
|                       | \$12.00 \$15.00 20% Off |     | \$33.00                     |   | R     | \$40.00                      |        |
| A                     | Women                   |     | Women                       | 0 |       | Phones                       | (      |
|                       | Women sari black        |     | Trending today tops         |   |       | Apple iPhone 7 (Black,       | 64 GB) |
|                       | \$65.00                 | ar. | \$343.00                    |   | 3 - 0 | \$614.00 \$675.00 9% O       | ff     |
|                       |                         |     |                             |   |       |                              |        |

1.2.5 Settings

• This section allows the admin to manage the settings of the store. The main settings menu contains all the settings related to different elements of the website.

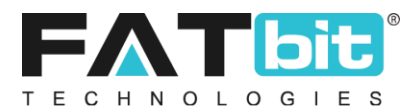

# Settings–General SettingsPayment MethodsCurrency ManagementSales TaxCommission SettingsAffiliate Commission SettingsEmail Templates ManagementOrder Status ManagementSubscription Packages ManagementRewards On Every Purchase

• The admin should configure the below listed settings from the settings menu in order to get started

### 1. General settings

- The admin should configure the store owner email.
- Telephone
- Fax
- Admin should enter the data in all the language specific fields

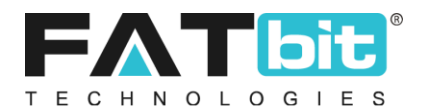

| General Settings      |                              |                                                                                  |
|-----------------------|------------------------------|----------------------------------------------------------------------------------|
| Home / Configurations |                              |                                                                                  |
| General               | Racio English Arabio apagi   |                                                                                  |
| Local                 | Dasic English Alabic span    | aii                                                                              |
| SEO                   | Store Owner Email*           | yokart@dummyid.com                                                               |
| Account               | Telephone                    |                                                                                  |
| Product               | Telephone                    | (180) 027-2172                                                                   |
| Cart/wishlist         | Fax                          | (333) 222-1111                                                                   |
| Checkout              | About Us                     | About Ua                                                                         |
| Commission            |                              |                                                                                  |
| Discount              | Privacy Policy Page          | Privacy Policy 👻                                                                 |
| Reward Points         | Terms & Conditions Page      | Terms & Conditions 👻                                                             |
| Affiliate             |                              |                                                                                  |
| Reviews               | Gdpr Policy Page             | Privacy Policy 💌                                                                 |
| Third Party API       | Cookies Policies Page        | Terms & Conditions                                                               |
| Email                 |                              | Cookies Policies                                                                 |
| Media                 |                              | Cookies Policies Section Will Be Shown On Frontend                               |
| Subscription          | Admin Default Items Per Page | 20                                                                               |
| Referal               |                              | Determines How Many Items Are Shown Per Page (user Listing, Categories, Etc).    |
| Sharing               | Google Map Iframe            |                                                                                  |
| System                |                              |                                                                                  |
| Live Chat             |                              |                                                                                  |
| PPC Management        |                              |                                                                                  |
| Server                |                              | rms is rie oogie map irrame schpt, USed To Uisplay Google Map Un Contact US Page |
| Import Export         |                              | SAVE CHANGES                                                                     |

### 1.1 Account settings

- The admin should configure the following settings in this section
  - → Activate email verification after registration for new users
  - → Enable or Disable Social Media Login
  - → Withdrawal limit setup
  - → Maximum seller request attempts

### 1.2 Local settings

- The admin should configure the following local settings
  - → Default website language
  - $\rightarrow$  Time zone
  - → Country
  - → Default Site Currency

### 1.3 **Commission Settings**

• The admin should configure the maximum site commission here in the commission settings. The commission value set by the admin will be the maximum commission he can earn per product.

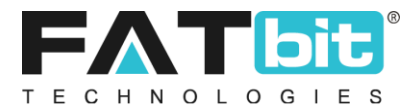

### 1.4 **Third Party API**

• This section allows the admin to manage all the third party API integrations done in the website to perform different functions

| Sr. No. | Third Party API         | Dependency                                                                                                    |
|---------|-------------------------|----------------------------------------------------------------------------------------------------|
| 1.      | Social media Login API  | Social media login will not work until<br>the Social media login API keys are<br>inserted                                         |
| 2.      | Google Map API          | The contact us section on the website<br>will not show the map until google<br>map key is inserted.                               |
| 3.      | Push Notification       | The web push notifications will not<br>work until the Engage spot Push<br>Notification Key is inserted                            |
| 4.      | Newsletter Subscription | The newsletter subscription will not<br>work until the Mail chimp API key is<br>inserted                                          |
| 5.      | Google Analytics        | The Google analytics integrated in the<br>admin panel will not work properly<br>until the Google analytics API key is<br>inserted |
| 6.      | Google Recaptcha        | The google Recaptcha on the forget<br>password page will not work until the<br>Google Recaptcha API key is inserted.              |

### 1.5 Media

• This section allows the admin to upload media related to the store.

Admin should upload the media for numerous options like Admin logo, Desktop logo, Email template, Payment page logo etc.

| Japanese          |                     |                            |
|-------------------|---------------------|----------------------------|
| Select Admin Logo | Select Desktop Logo | Select Email Template Logo |
|                   | yo!kart             | ≱ y <u>olkart</u>          |
| UPLOAD FILE       | UPLOAD FILE         | UPLOAD FILE                |

The media upload will be visible on the respective pages on the front end.

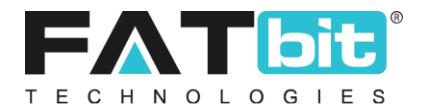

### Admin Logo:

| ≡                                                 |                                                   |   | <u>p!kart</u>                    |   | 읍       | ø            | æ | ⊕ | 80 | Φ |
|---------------------------------------------------|---------------------------------------------------|---|----------------------------------|---|---------|--------------|---|---|----|---|
| order sales<br>\$10107.05<br>This Month- \$525.65 | SALES EARNINGS<br>\$448.95<br>This Month- \$19.03 | Š | NEW USERS<br>18<br>This Month- 2 | Q | NEW SHO | XPS<br>ith-1 |   |   | ç  |   |

### 1.6 **Email**

• The email section allows the admin to manage all the email and SMTP settings

• These settings are very necessary to configure while getting started because the email functions will not work until details like

- From email: From which all the emails will be sent"
- Reply to email: At which all the emails will be received.

and SMTP details etc. are not inserted.

### 1.7 System

• This section allows the admin to enable or disable to auto hide the system messages.

• It allows the admin to manage the time period after which the system messages should hide automatically.

### 2. Payment Settings

- The admin should setup the payment methods in the store. It is recommended for the admin to keep at least one payment method active.
- To manage the payment methods, click on **settings**→ **payment methods** and admin can see a number of payment gateways integrated to the platform and the options to configure, activate and deactivate. Click on the edit option on the payment gateways to add valid account information.

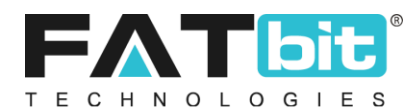

| ≡                |                                               |        |                                                      |        | 쯥   | Ø        | æ   | ۲ | 50 | Ō |
|------------------|-----------------------------------------------|--------|------------------------------------------------------|--------|-----|----------|-----|---|----|---|
| Manage<br>Home / | Manage Payment Methods Home / Payment Methods |        |                                                      |        |     |          |     |   |    |   |
| O Payment M      | lethods List                                  |        |                                                      |        |     |          |     |   |    |   |
|                  |                                               | SR. NO | PAYMENT METHOD                                       | STATUS | ACT | ION BUTT | DNS |   |    |   |
| ÷                |                                               | 1      | Stripe<br>(Stripe)                                   |        |     |          |     |   |    |   |
| ÷                |                                               | 2      | PayFort<br>(PayFort)                                 |        | ••  |          |     |   |    |   |
| ÷                |                                               | 3      | Credit Card - Authorize Net (AIM)<br>(authorizealm)  |        |     |          |     |   |    |   |
| ÷                |                                               | 4      | PayPal Payments Standard<br>(PayPalPaymentsStandard) |        |     |          |     |   |    |   |
| ÷                |                                               | 5      | Cash On Delivery<br>(Cash On Delivery)               |        |     |          |     |   |    |   |
| ÷                |                                               | 6      | Paytm<br>(Paytm)                                     |        | ••  |          |     |   |    |   |
| ÷                |                                               | 7      | PayU Money<br>(PayU money (India))                   |        |     |          |     |   |    |   |
| ÷                |                                               | 8      | PayU Biz (India)<br>(PayU Biz (India))               |        |     |          |     |   |    |   |

• Please click on the action button on the right side parallel to the payment gateway name and click on the **settings button**. The admin should add necessary account details such as secret key, account username etc. for the payment method which will be provided by the payment method portal itself. The user can user both sandbox or live account secret key in the store.

| Payment Methods Settings |                                  |  |
|--------------------------|----------------------------------|--|
| Secret Key*              | sk_test_ppMecZpKAcRbeELsM5n9clwg |  |
| Publishable Key*         | pk_test_N1tGuO0f1YMquzuEwYVBHqrA |  |
|                          | SAVE CHANGES                     |  |
|                          |                                  |  |

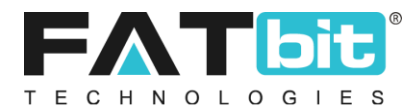

### 3. Currency Settings

• The admin should configure the currencies the admin wants to display on the front end.

| O Currency Listing |  |        |                                         |             |              |        |                |  |  |  |
|--------------------|--|--------|-----------------------------------------|-------------|--------------|--------|----------------|--|--|--|
|                    |  | SR. NO | CURRENCY                                | SYMBOL LEFT | SYMBOL RIGHT | STATUS | ACTION BUTTONS |  |  |  |
| ÷                  |  | 1      | United States Dollar (Default)<br>(USD) | ŝ           | -NA-         |        |                |  |  |  |
| ÷                  |  | 2      | Indian Rupee<br>(INR)                   | â, '        | -NA-         |        | •••            |  |  |  |
| ÷                  |  | 3      | Canadian Dollar<br>(CAD)                | Cŝ          | -NA-         |        |                |  |  |  |
|                    |  | 4      | Dominican Pesos<br>(DOP)                | ŝ           | -NA-         |        |                |  |  |  |

### 4. Meta Tags Listing

- The admin can find the Meta tags settings in → Settings → Miscellaneous Settings
   → Meta tag Listing.
- The admin should change the Meta tag as per the admin's store name so that the store name could be displayed in the tab name when the store link is open in a web browser.

| Home / Meta Tags |                                       |                              |                |                   |  |
|------------------|---------------------------------------|------------------------------|----------------|-------------------|--|
| Default          |                                       |                              |                |                   |  |
| All Products     | Manage Meta Tags                      |                              |                |                   |  |
| Product Detail   |                                       |                              |                |                   |  |
| All Shops        | <ul> <li>Meta Tags Listing</li> </ul> | O Meta Tags Listing          |                |                   |  |
| Shop Detail      |                                       |                              |                |                   |  |
| Cms Page         | IDENTIFIER                            | TITLE                        | ACTION BUTTONS |                   |  |
| All Brands       | Yo!kart                               | yo!kart Multivendor Platform |                |                   |  |
| Brand Detail     |                                       |                              |                |                   |  |
| Category Detail  | 1                                     |                              |                | Showing 1 Entries |  |
| Blog Page        |                                       |                              |                |                   |  |
| Blog Category    |                                       |                              |                |                   |  |
| Blog Post        |                                       |                              |                |                   |  |
| Advanced Setting |                                       |                              |                |                   |  |